# ①「サインアップ」をタップ

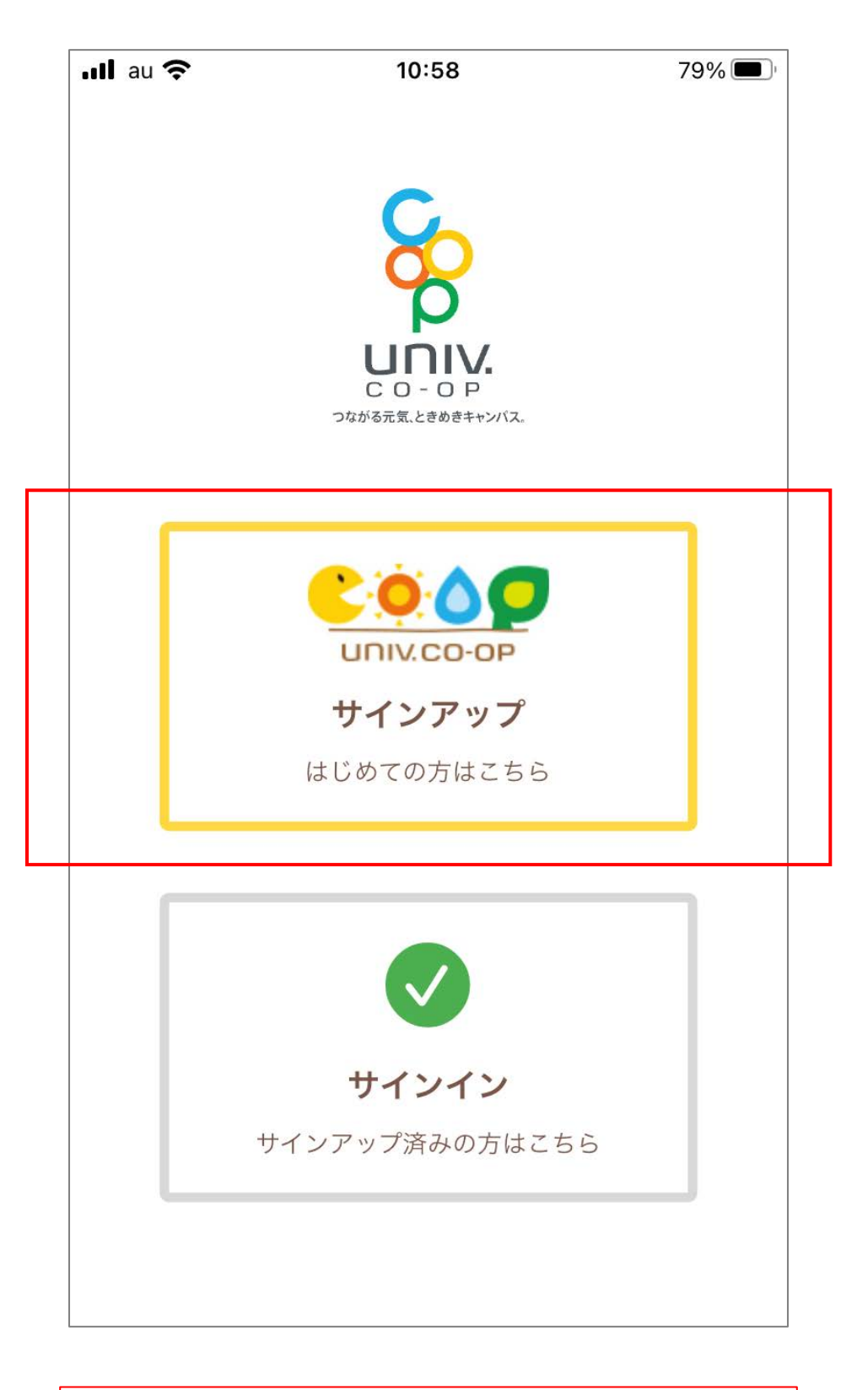

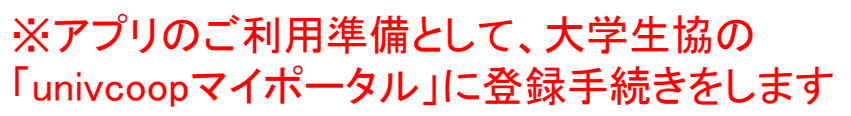

## ②メールアドレスを入力し「確認コードを送信」をタップ

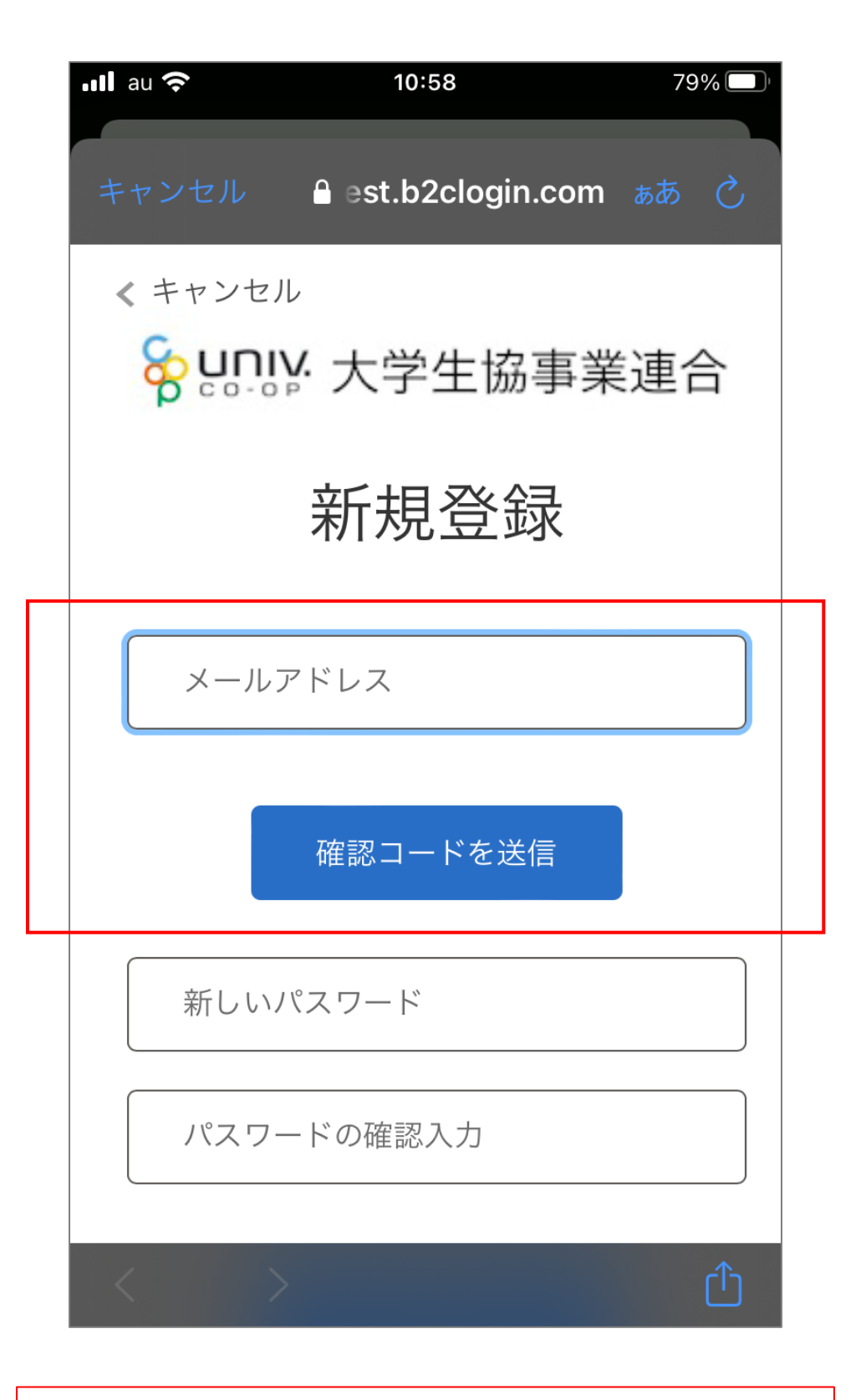

※新しいパスワードの入力はこの画面では不要です

③メール送信された確認コードを入力し「コード確認」 をタップ

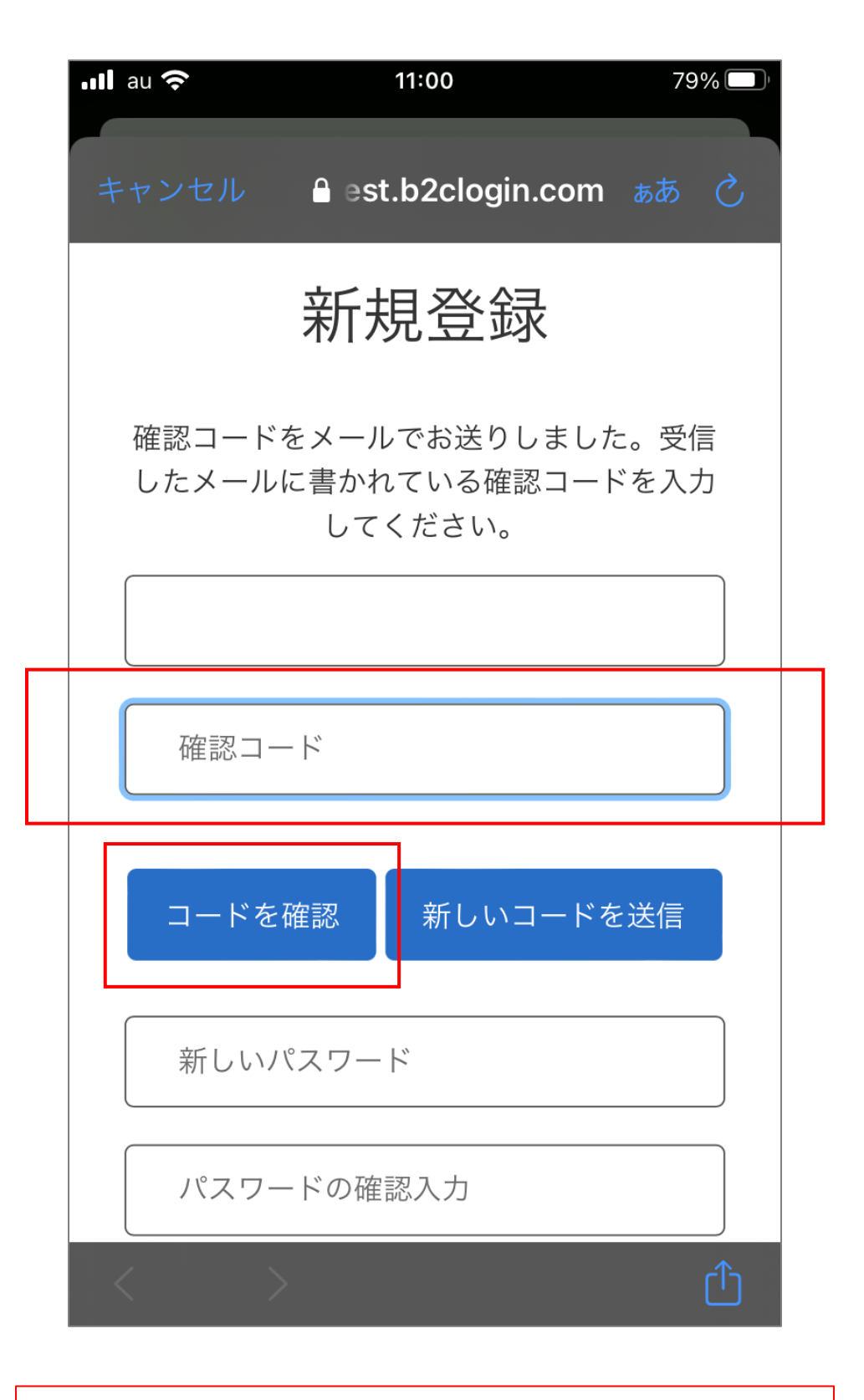

※新しいパスワードの入力はこの画面では不要です

## ④パスワードをご自身で決めて入力し「作成」 をタップ

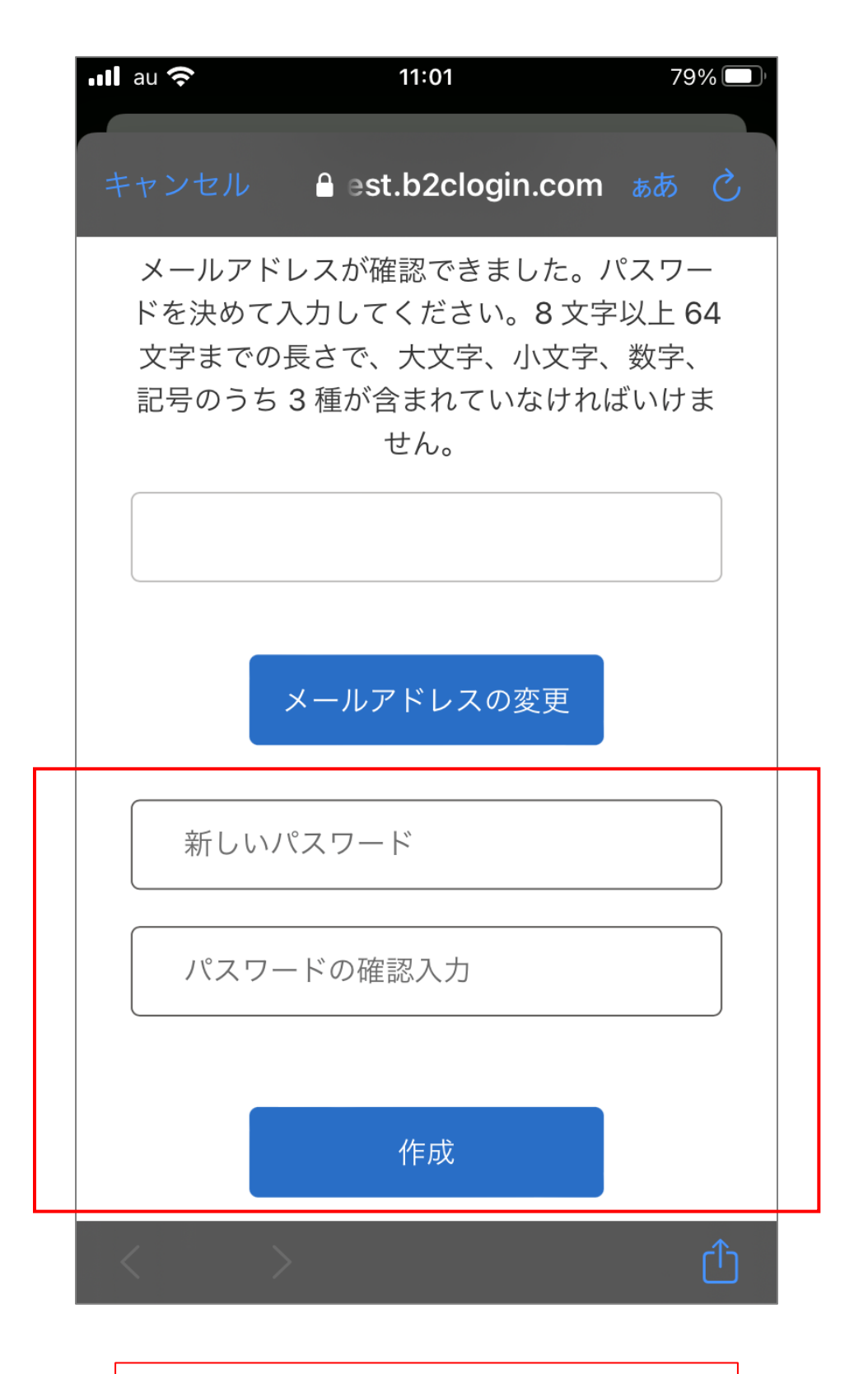

※「メールアドレスの変更」はできません

#### ⑤多要素認証のため、 電話番号を入力し「コードの送信」or「電話する」をタップ

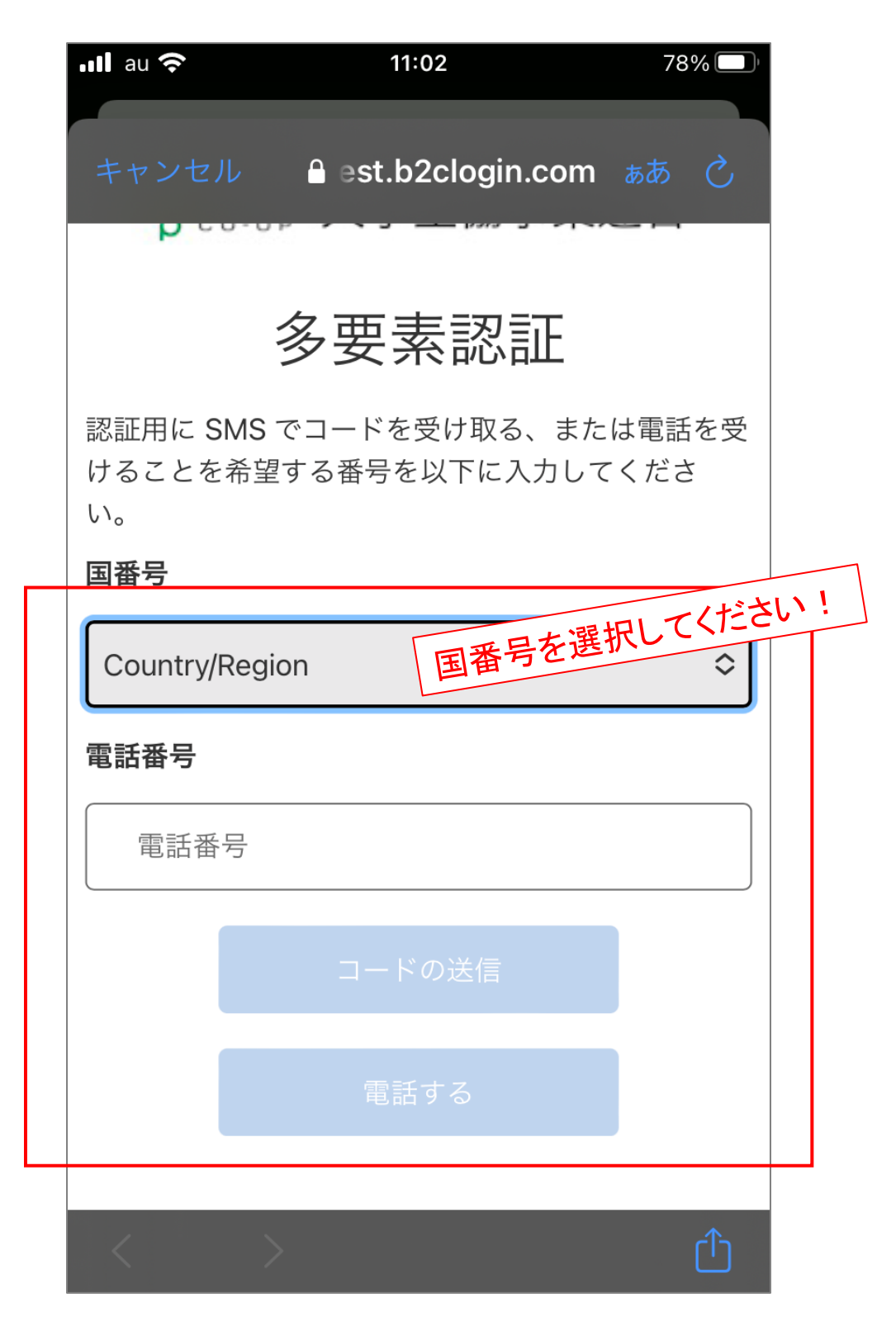

※SMS受信ができない場合、「電話する」を選択ください

⑥SMSに送信された確認コードを入力し「コードの確認」をタップ

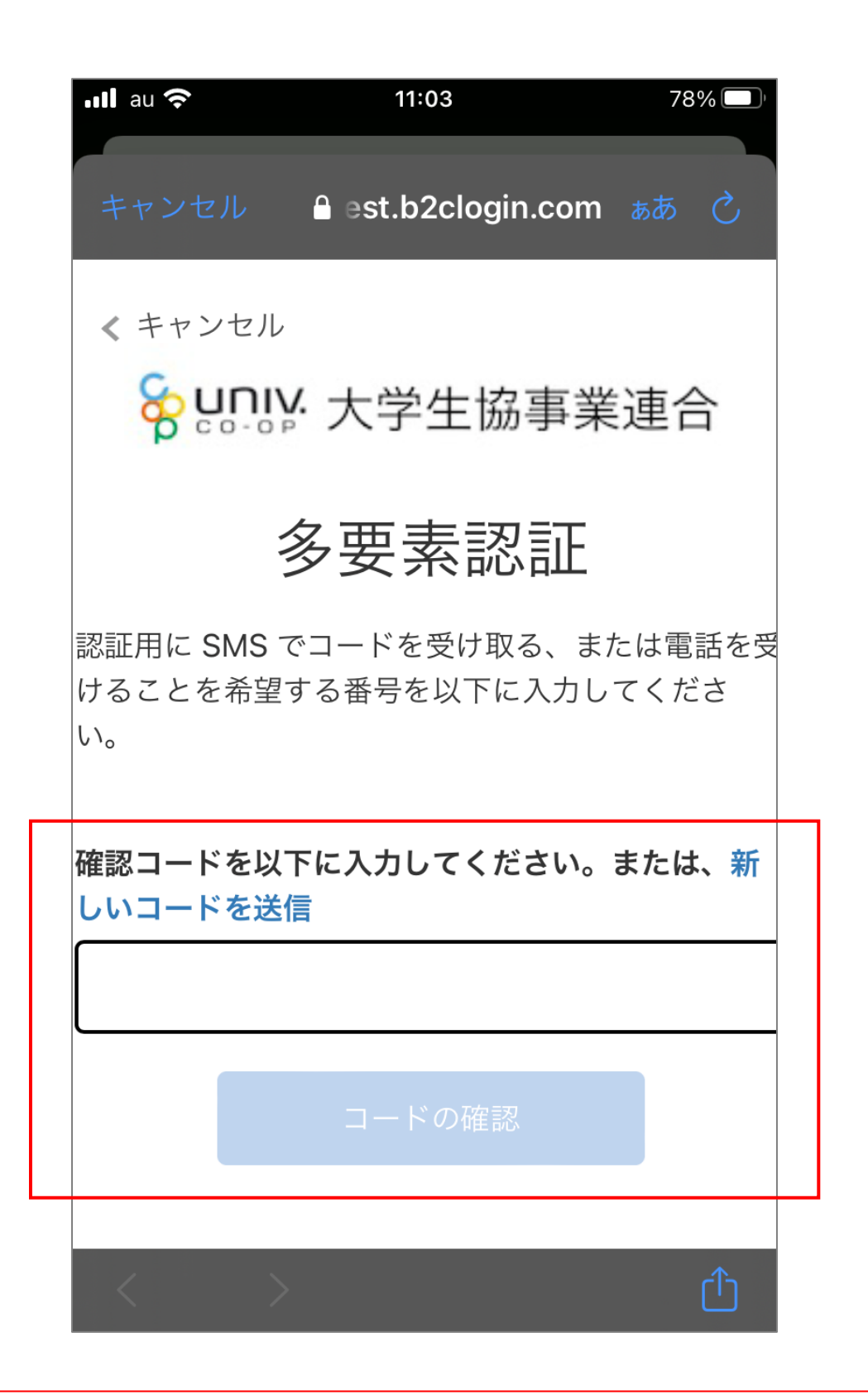

※「電話する」を選択した場合、架電の内容に従ってください

## ⑦登録項目を入力し「登録する」をタップ

| ull au 奈  | 11:12             | 77% 🔲    |
|-----------|-------------------|----------|
|           |                   |          |
| メールアドレス ※ | つながる元気、ときめきキャンパス。 |          |
| john@gma  | il.com            |          |
| 姓 ※       | ミドルネーム            | 名 ※      |
|           |                   |          |
|           |                   |          |
| 姓(カナ) ※   | ミドルネーム(カナ)        | 名(カナ) ※  |
|           |                   |          |
| 生年月日 ※    |                   |          |
| YYYY/MM/  | DD                |          |
| 性別 ※      |                   |          |
| 〇 男 C     | )女 💿 未回答          |          |
| 携帯電話番号(ハー | イフン無しで入力して下さい     | )) **    |
| 携带電話番     | 号を入力します           |          |
| 現住所:郵便番号  | (ハイフン無し、7桁で入力     | して下さい) ※ |
|           |                   |          |

※「登録する」は最下部にあります

## ⑧サインアップが完了、「はい」をタップ

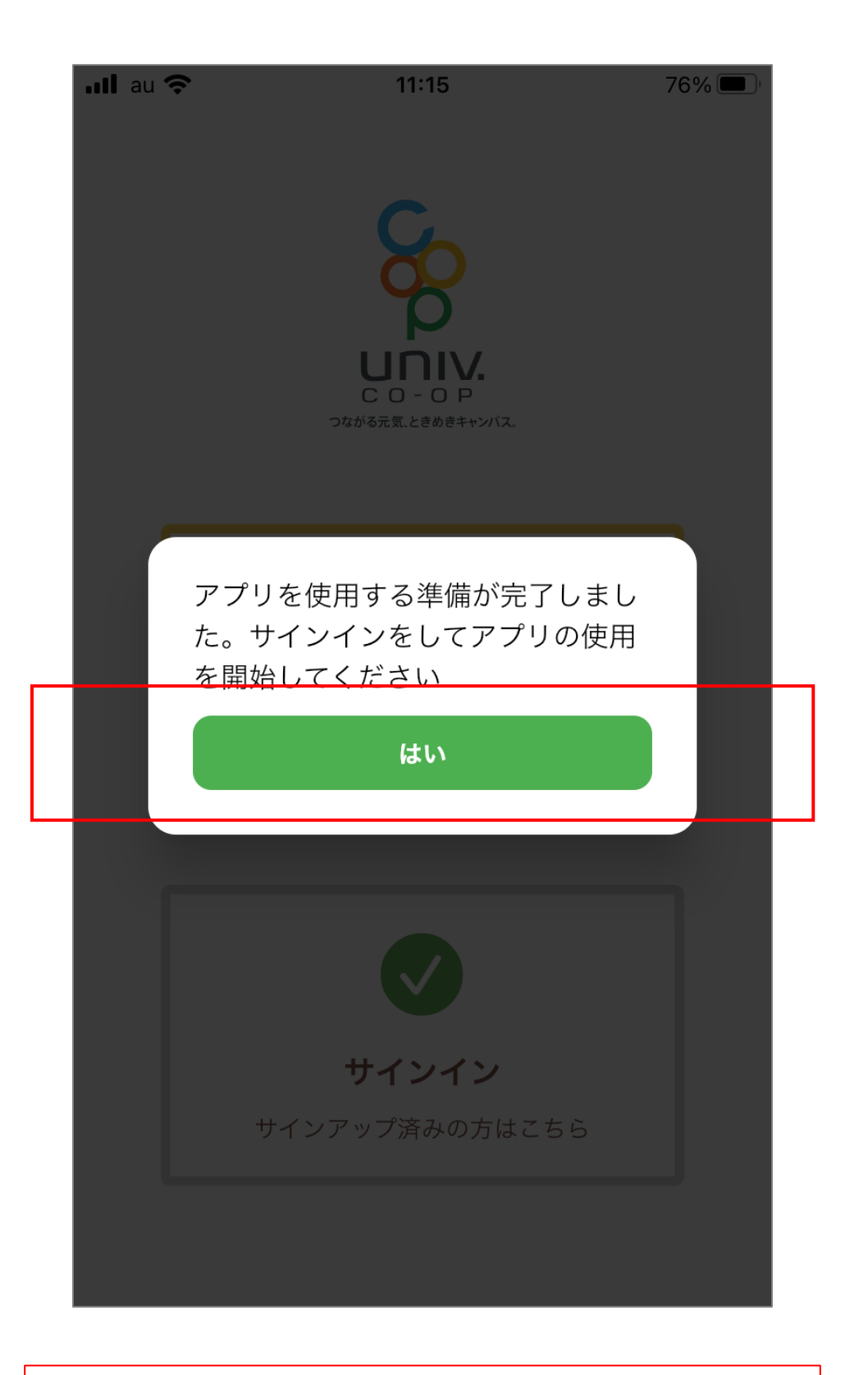

※住所等、登録内容はサインイン後に変更できます

## ⑨メールアドレス・パスワードを入力し「サインイン」をタップ

| ıll au 奈     | 11:15               | 76% 🔲  |
|--------------|---------------------|--------|
| キャンセル        | a est.b2clogin.com  | ங்க் ் |
|              |                     |        |
| Se uni       | У: 大学生協事業           | 連合     |
| -            | サインイン               |        |
| メールア         | ドレス でサインイン          | ノする    |
| メール          | アドレス                |        |
| パスワ-         | ード                  |        |
| パスワート        | <sup>、</sup> を忘れた場合 |        |
| <del>ب</del> | インイン                |        |
|              |                     |        |
| 新規啓録         | の際にソーシャルア           |        |

# ※サインアップ時に登録した情報を入力ください

#### ⑩多要素認証のため「コードの送信」or 「電話する」をタップ

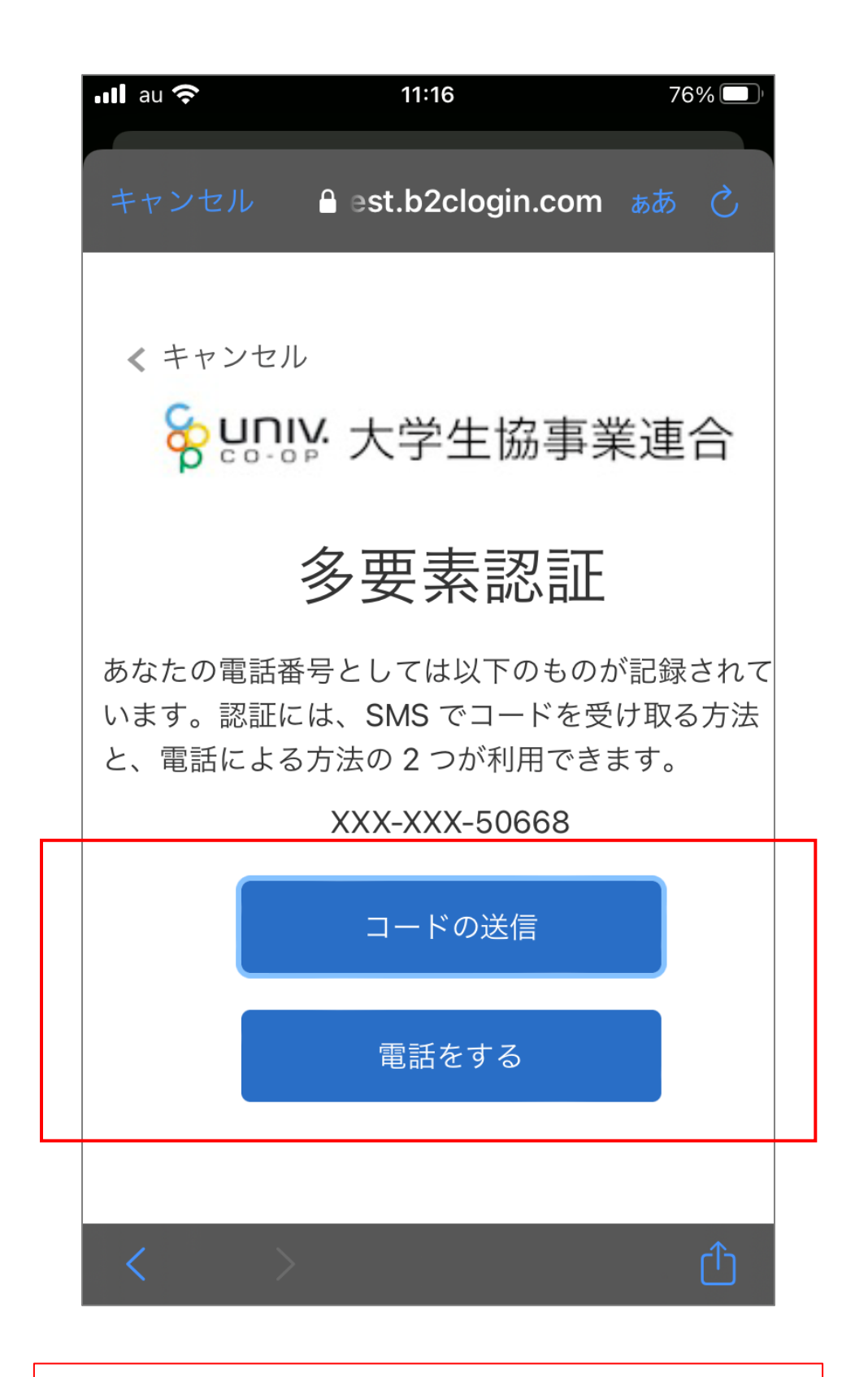

※サインアップ時に登録した電話番号での認証です

①SMSに送信された確認コードを入力し「コードの確認」をタップ

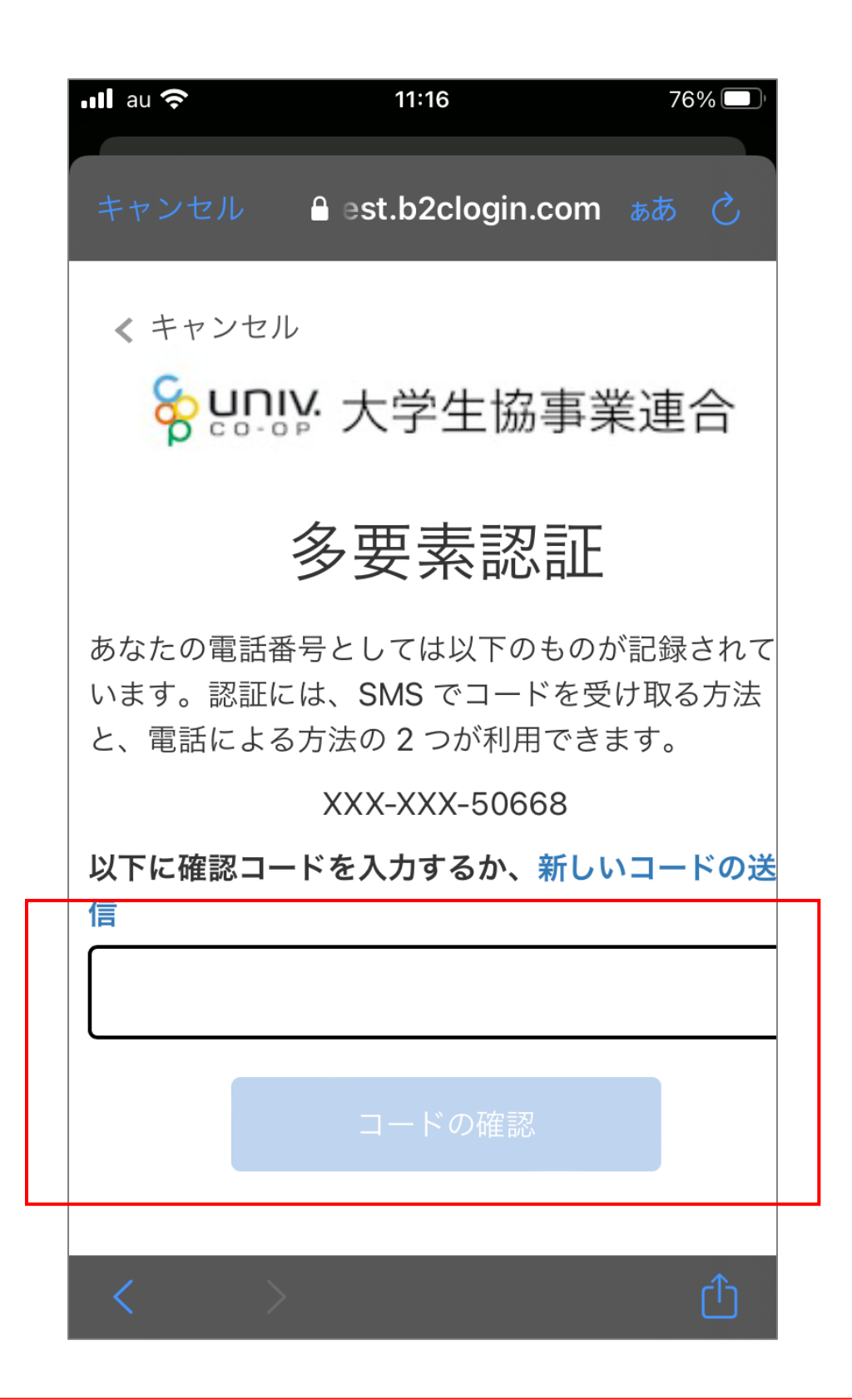

※「電話する」を選択した場合、架電の内容に従ってください

#### ①サインインが完了、大学生協を登録のため「興味のある大学を追加」 をタップ

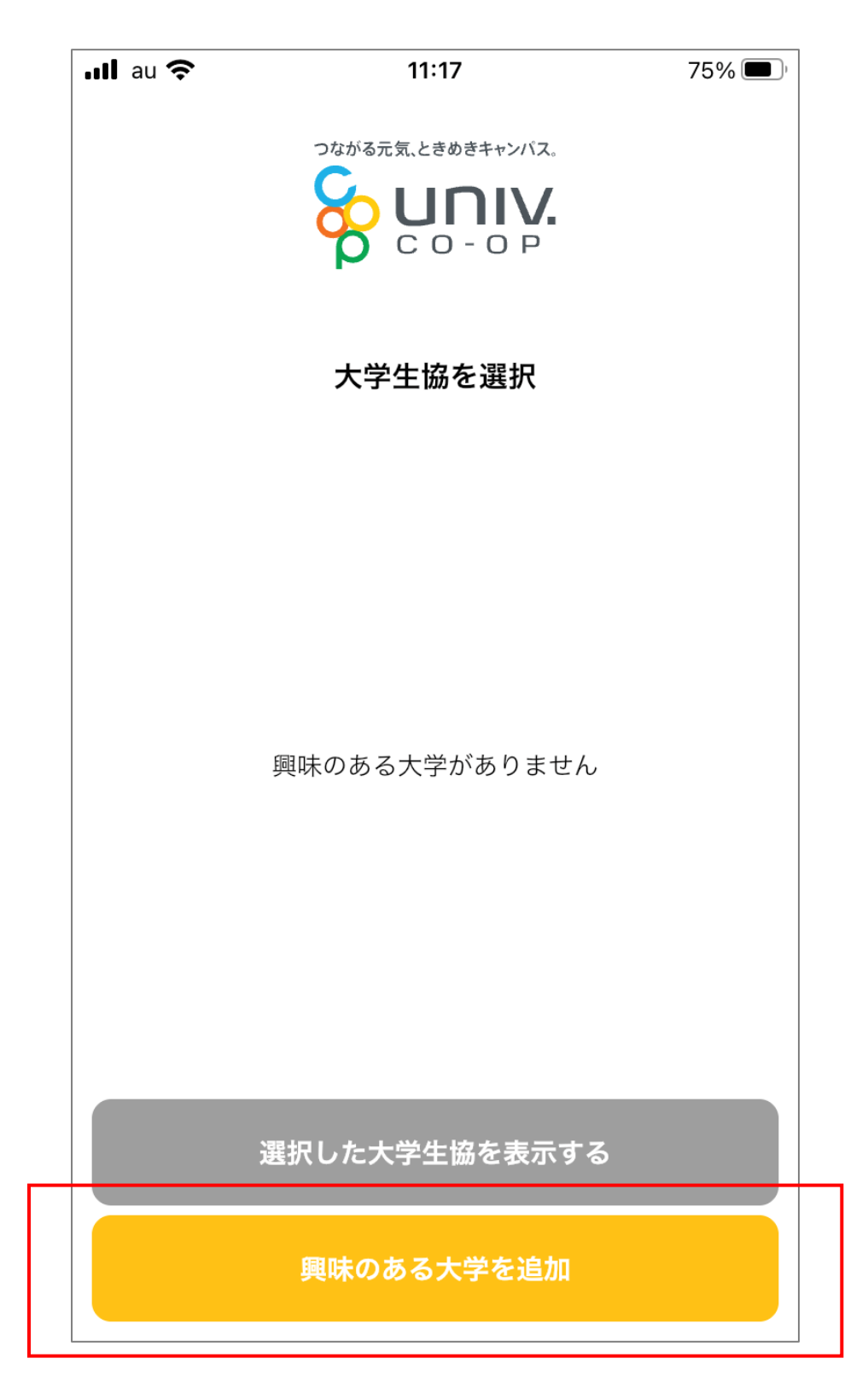

※登録により、各大学生協の情報を閲覧することができます

#### 13 「興味のある大学を選択」をタップ

| ıll au 奈       | 11:17      | 75% 🔲 ' |
|----------------|------------|---------|
| <              | 興味のある大学を追加 |         |
|                |            |         |
| 大学 *<br>興味のある大 | 学を選択       |         |
| 興味ステータス、       | *<br>スを選択  | •       |
|                |            |         |
|                |            |         |
|                |            |         |
|                | 興味のある大学を追加 |         |

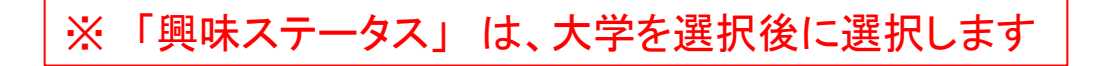

#### 14 「興味のある大学を検索」に大学名を入力し虫メガネをタップ

| <b>ull</b> au 🗢 16:15 | 56% 🔲 |
|-----------------------|-------|
| 興味のある大学を追加            | ⊗     |
| 興味のある大学を検索            | Q     |
|                       |       |
|                       |       |
|                       |       |
|                       |       |
|                       |       |
|                       |       |
| 追加する                  |       |

※"東京"など、検索ワードでも検索できます

15希望の大学にチェックをし「追加する」をタップ

| 📶 au 奈 | 16:16            | 56% 🗩 ' |
|--------|------------------|---------|
|        | 興味のある大学を追加       | 8       |
| 東京     |                  | Q       |
|        | 国際医療福祉大学 東京赤坂キャン | ンパス     |
| ~      | 更京大学             |         |
|        | 東京医科歯科大学         |         |
|        | 東京外国語大学          |         |
|        | 東京芸術大学           |         |
|        | 東京工業大学           |         |
|        | 東京学芸大学           |         |
|        | 追加する             |         |

※一大学毎、追加してください

# 16 「興味ステータスを選択」をタップ

| ull au 🗢 | 11:18      | 75% 🔲 |
|----------|------------|-------|
| <        | 興味のある大学を追加 |       |
|          |            |       |
| 大学 *     |            |       |
| 東京大学     |            |       |
| 興味ステータ   | ス *        |       |
| 興味ステ-    | -タスを選択     | -     |
|          |            |       |
|          |            |       |
|          |            |       |
|          |            |       |
|          |            |       |
|          | 興味のある大学を追加 |       |
|          |            |       |

# ※プルダウンで選択できます

# ①「興味のある大学を追加」をタップ

| ill au 穼  | 11:19                            | 75% 🗩 ' |
|-----------|----------------------------------|---------|
| < 1       | 興味のある大学を追加                       |         |
|           | つながる元気、ときめきキャンパス。<br>いた<br>この一のP |         |
| 大学 *      |                                  |         |
| 東京大学      |                                  |         |
| 興味ステータス * | ę                                |         |
| 受験済       |                                  | •       |
|           |                                  |         |
|           |                                  |         |
|           |                                  |         |
|           |                                  |         |
|           |                                  |         |
|           | 興味のある大学を追加                       |         |

# 18興味のある大学が登録され、「OK」をタップ

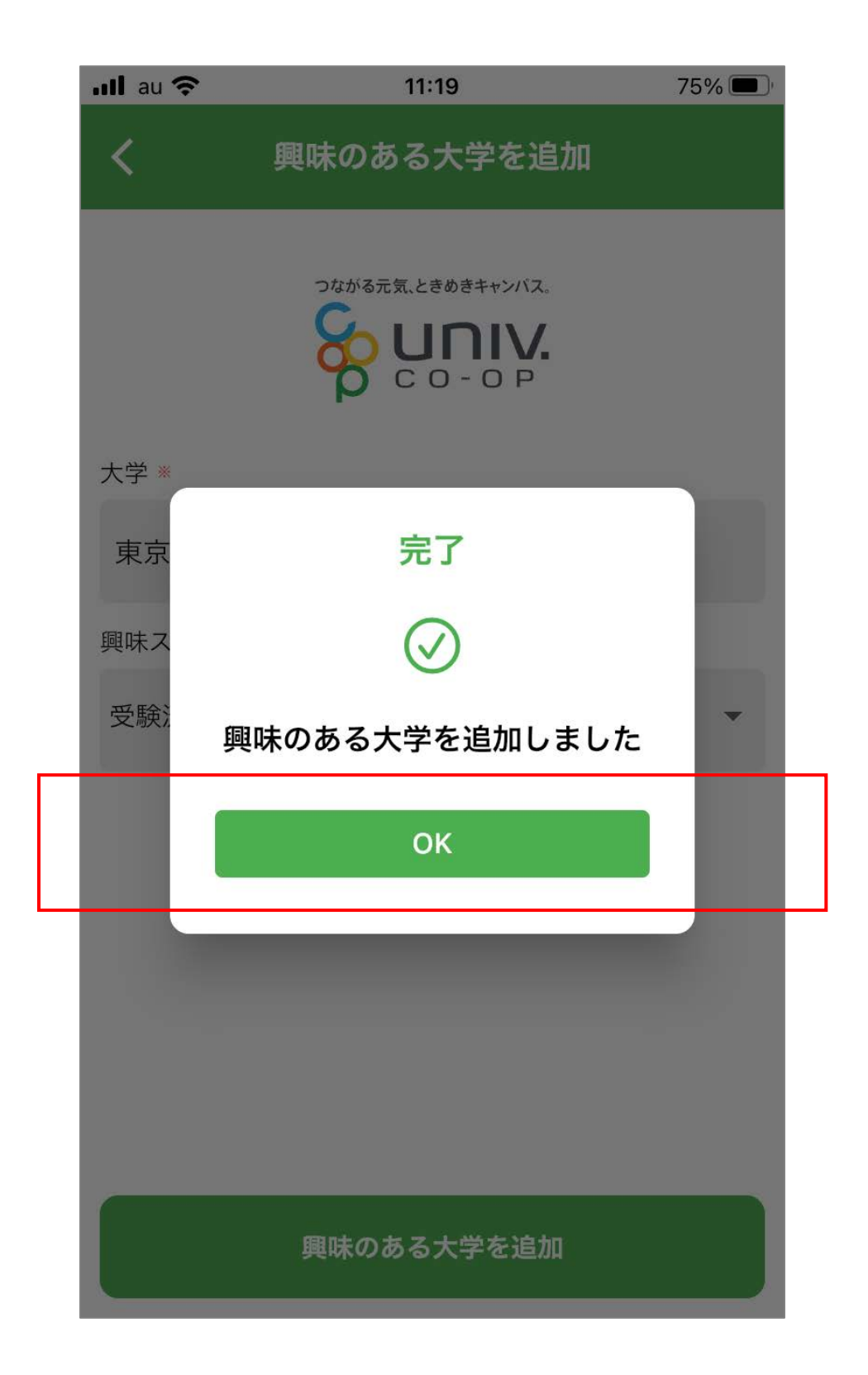

19希望の大学にチェックをし「選択した大学生協を表示する」をタップ

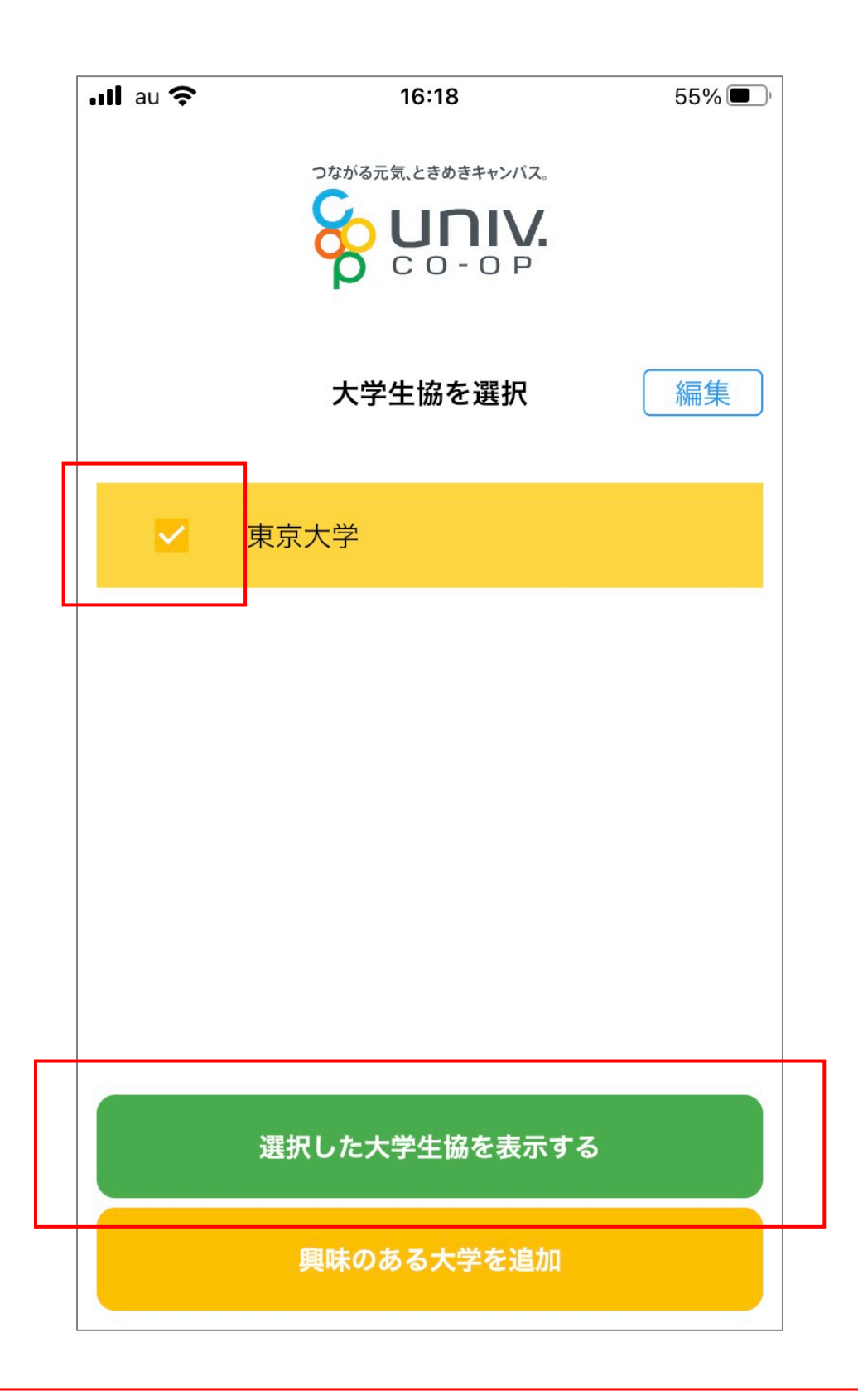

※大学追加する場合は「興味のある大学を追加」をタップしてください

※「編集」ボタンで削除もできます

## @選択した大学生協の情報が表示される

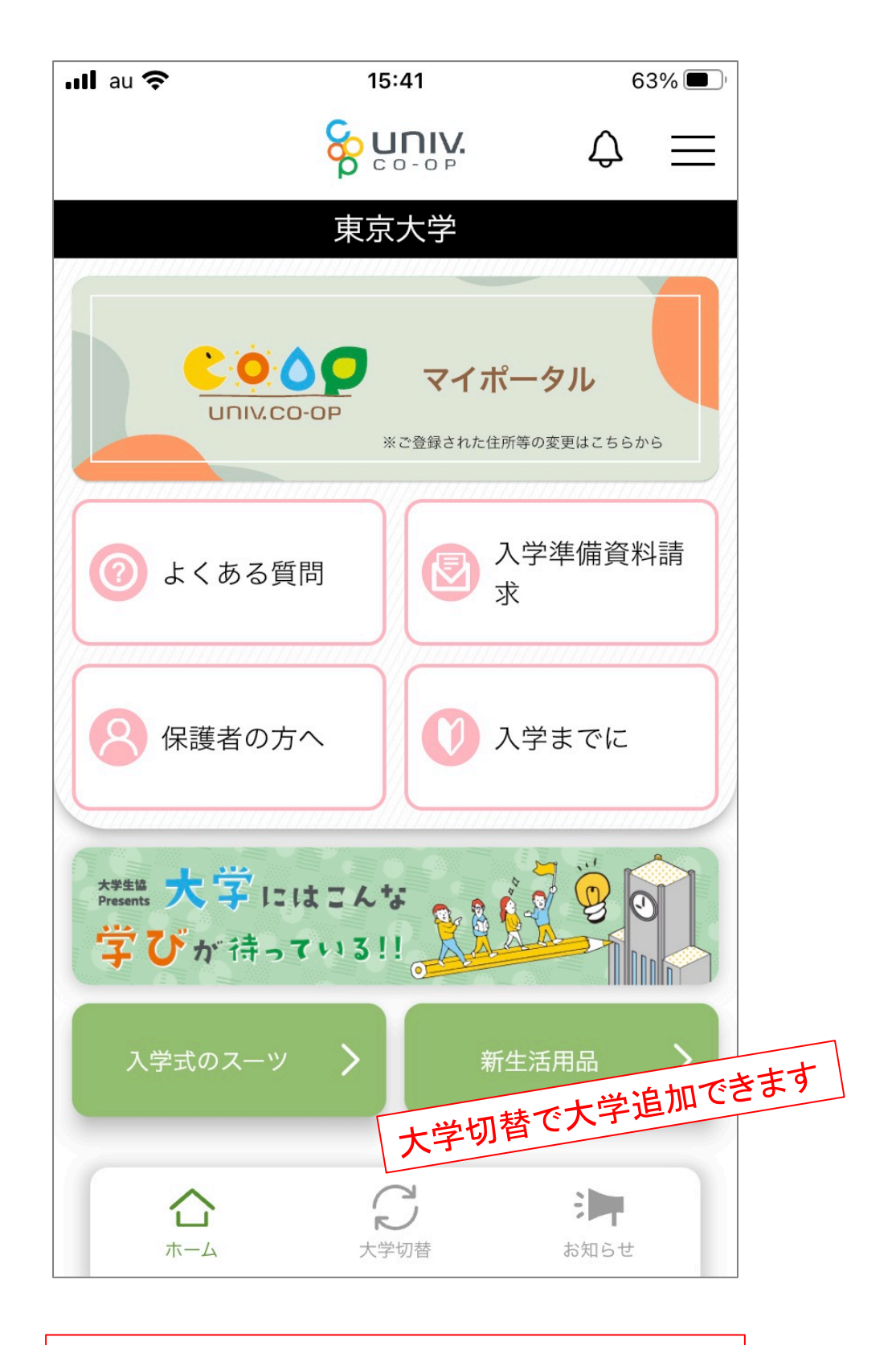

# ※各コンテンツをタップして情報を閲覧ください

※「univcoopマイポータル」から登録情報の変更ができます